# Catalyst 6500/6000 スイッチでの NetFlow 設定 とトラブルシューティング

### 内容

概要 前提条件 要件 <u>使用するコンポーネント</u> 表記法 背景説明 設定 ネットワーク図 Native IOS での設定 NetFlow の有効化 NDE の設定 オプションの設定 ハイブリッド OS での設定 NetFlow の有効化 NDE の設定 オプションの設定 確認 トラブルシュート 無効化された MLS エージング NetFlow が片方向でのトラフィックを表示する NetFlow がスイッチまたはブリッジされたトラフィックを表示しない 送信元 IP アドレスと宛先 IP アドレスが IP フローに表示されない VLAN 上のブリッジドフロー統計情報のサポート NetFlow での不正確な BGP NEXTHOP 関連情報

## <u>概要</u>

このドキュメントでは、Native IOS あるいは Hybrid OS が稼働する Catalyst 6500/6000 スイッチ での NetFlow 設定例について説明します。ネットワークのコア デバイスとして機能する場合は、 Catalyst 6500/6000 を通過するトラフィックをモニタリングする必要がある場合があります。

## <u>前提条件</u>

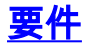

このドキュメントに特有の要件はありません。

#### <u>使用するコンポーネント</u>

このドキュメントの情報は、次のソフトウェアとハードウェアのバージョンに基づいています。

• スーパーバイザ エンジン 32、MSFC2A、および PFC3 を搭載する Catalyst 6500

• Cisco IOS?ソフトウェアリリース12.2(18)SXF4

**注**: NetFlowの設定は、Route Switch Processor 720、Supervisor Engine 720でもサポートされています。NetFlowに関する限り、Supervisor Engine 720とRoute Switch Processor 720には違いはありません。そのため、Supervisor Engine 720 と Route Switch Processor 720 の両方に同じ設定が適用されます。

このドキュメントの情報は、特定のラボ環境にあるデバイスに基づいて作成されました。このド キュメントで使用するすべてのデバイスは、初期(デフォルト)設定の状態から起動しています 。対象のネットワークが実稼働中である場合には、どのようなコマンドについても、その潜在的 な影響について確実に理解しておく必要があります。

#### <u>表記法</u>

ドキュメント表記の詳細は、『シスコ テクニカル ティップスの表記法』を参照してください。

### <u>背景説明</u>

NetFlow は Cisco IOS のアプリケーションの 1 つであり、ルータを通過するパケットに関する統計情報を提供します。NetFlow は、スイッチを通過するトラフィックから統計情報をグローバル に収集し、その統計情報を NetFlow テーブルに保存します。コマンドラインを使用して NetFlow テーブルにアクセスできます。NetFlow の統計情報は、NetFlow コレクタと呼ばれるレポーティ ング サーバへのエクスポートも可能です。NetFlow の統計情報を NetFlow コレクタにエクスポー トするには、スイッチで NetFlow Data Export (NDE; NetFlow データ エクスポート)を設定する 必要があります。NetFlow は、CEF/ファストスイッチドのトラフィックのみをモニタします。フ ァスト スイッチングを有効化するには、モニタする必要のあるインターフェイスに ip routecache コマンドを入力します。

Netflow を設定する前に、知っておく必要のあるポイントがいくつかあります。

- Multilayer Switch Feature Card (MSFC; マルチレイヤ スイッチ フィーチャ カード)上の NetFlow キャッシュは、ソフトウェアでルーティングされるフローの統計情報をキャプチャ します。
- Policy Feature Card(PFC; ポリシー フィーチャ カード)上の NetFlow キャッシュは、ハー ドウェアでルーティングされるフローの統計情報をキャプチャします。
- NetFlow キャッシュ テーブル内のキャッシュ エントリのフォーマットは、フロー マスクで 定義されます。PFC でサポートされるフロー マスクはいくつかありますが、NetFlow は統計 情報全体に対してフロー マスクを1つだけ使用します。フロー マスク タイプは要件に応じ て設定できます。PFC で利用可能なフロー マスクを次に示します。source-only:それほど 限定的ではないフロー マスク。PFC は、各発信元 IP アドレスに対してエントリを1つ維持 します。特定の発信元 IP アドレスからのすべてのフローがこのエントリを使用します。 destination:それほど限定的ではないフロー マスク。PFC は、各宛先 IP アドレスに対して エントリを1つ維持します。特定の宛先 IP アドレスへのすべてのフローがこのエントリを使

用します。destination-source:より限定的なフローマスク。PFC は、発信元と宛先の IP ア ドレスの各ペアに対してエントリを 1 つ維持します。このエントリは、同じ発信元 IP アドレ スと宛先 IP アドレス間のすべてのフローで使用されます。destination-source-interface:よ り限定的なフローマスク。destination-source フローマスク内の情報に、ソース VLAN の Simple Network Management Protocol (SNMP; 簡易ネットワーク管理プロトコル) ifIndex が追加されます。full:より限定的なフローマスク。PFC は、各 IP フローごとに個別のキャ ッシュ エントリを作成し、維持します。フル エントリには、発信元 IP アドレス、宛先 IP ア ドレス、プロトコル、およびプロトコル インターフェイスが含まれます。full-interface:最 も限定的なフローマスク。full フローマスク内の情報に、ソース VLAN の SNMP ifIndex を 追加します。

• PFC 上の NDE は、PFC でキャプチャされた統計情報用に NDE バージョン 5 および 7 をサ ポートしています。

注: Cisco IOSソフトウェアリリース12.2(18)SXE以降が稼働するPFC3BまたはPFC3BXLモード では、ルーテッドおよびブリッジドトラフィックの両方の統計情報を収集するためにNDEを設定 できます。PFC3A モード、あるいは、Cisco IOS ソフトウェア リリース 12.2(18)SXE よりも前 のリリースでは、NDE はルーティングされるトラフィックに関してのみ統計情報を収集します。

### <u>設定</u>

この項の設定例では、NetFlow キャッシュを NetFlow コレクタにエクスポートするための、スイ ッチでの NetFlow の設定方法および NDE の設定方法を示しています。さらに、NetFlow をお客 様のネットワークに合わせて調整するために使用できる、オプションのパラメータも説明してい ます。この例では、Catalyst 6500 スイッチはネットワーク内に、2 つの VLAN、10 と 20 があり ます。インターフェイス fa3/1 は、このネットワークの外に接続されています。

このセクションでは、このドキュメントで説明する機能を設定するために必要な情報を提供して います。

**注:Netflowの設定**では、トラフィックが中断されたり、設定されたインターフェイスが無効にさ れたりすることはありません。

#### <u>ネットワーク図</u>

このドキュメントでは、次のネットワーク セットアップを使用します。

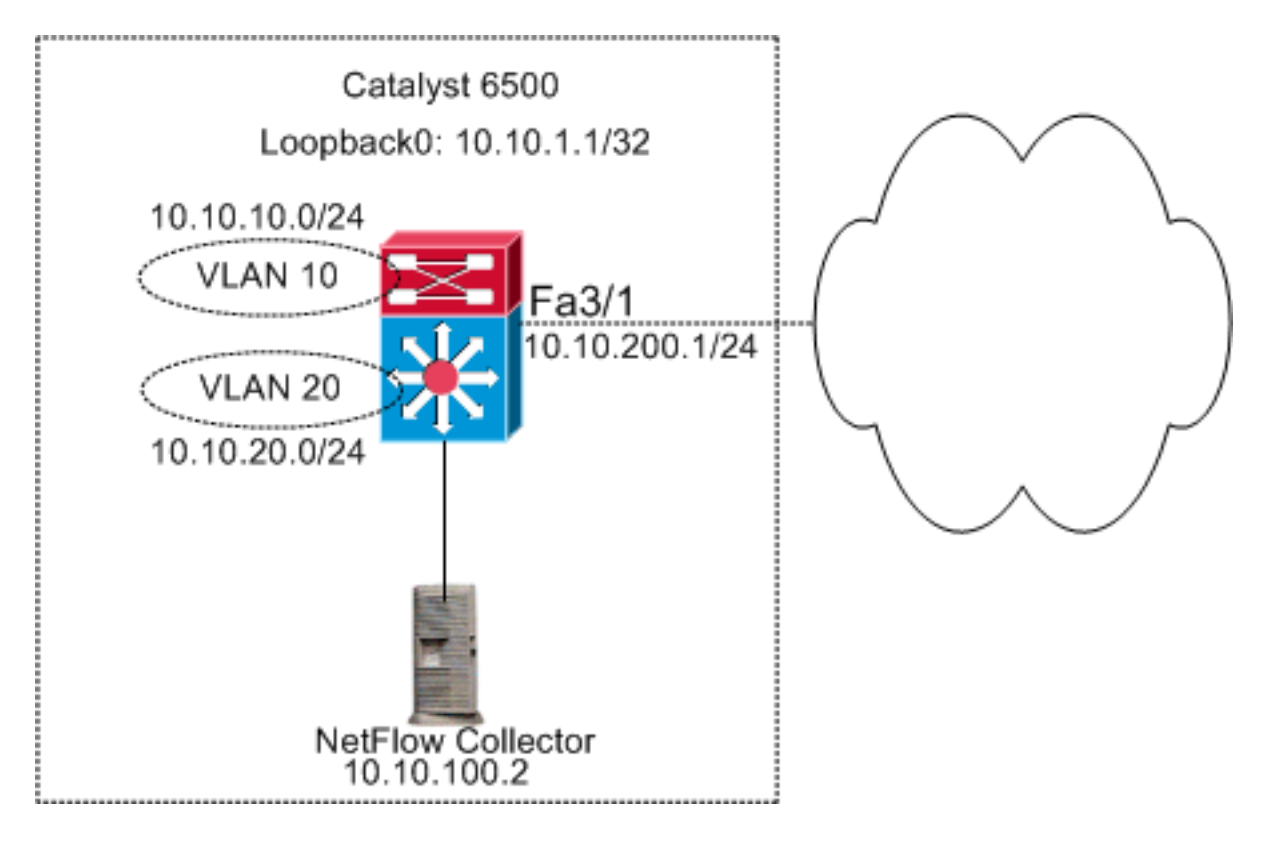

## <u>Native IOS での設定</u>

このドキュメントでは、次の構成を使用します。

- <u>NetFlow の有効化</u>
- <u>NDE の設定</u>
- ・<u>オプションの設定</u>

#### <u>NetFlow の有効化</u>

ネットワークで NetFlow を設定する最初のステップは、MSFC と PFC の両方で NetFlow を有効 にすることです。次の例は、NetFlow を有効にする方法について手順を追って説明しています。

- 1. PFC で Netflow を有効にする。
- 2. PFC でフロー マスクを設定する。
- 3. MSFC で Netflow を有効にする。

4. PFC 上でレイヤ2でスイッチングされるトラフィック用に NetFlow を有効にする。

| 最大 300 のアクセス ポイン | ント グループ |  |
|------------------|---------|--|
|------------------|---------|--|

```
Switch(config)#interface Vlan10
Switch(config-if)#ip address 10.10.10.1 255.255.255.0
Switch(config-if)#exit
Switch(config)#interface Vlan20
Switch(config-if)#ip address 10.10.20.1 255.255.255.0
Switch(config-if)#exit
Switch(config)#interface loopback 0
Switch(config-if)#ip address 10.10.1.1 255.255.255.255
Switch(config-if)#exit
```

```
Switch(config)#interface fastEthernet 3/1
Switch(config-if)#no switchport
Switch(config-if)#ip address 10.10.200.1 255.255.255.0
Switch(config-if)#exit
!--- This configuration shows that !--- the VLANs are
configured with IP addresses. ! Switch(config)#mls
netflow
!--- Enables NetFlow on the PFC. ! Switch(config)#mls
flow ip full
!--- Configures flow mask on the PFC. !--- In this
example, flow mask is configured as full. !
Switch(config)#interface Vlan10
Switch(config-if) #ip route-cache flow
Switch(config-if)#exit
Switch(config)#interface Vlan20
Switch(config-if) #ip route-cache flow
Switch(config-if)#exit
Switch(config)#interface fastEthernet 3/1
Switch(config-if) #ip route-cache flow
Switch(config-if)#exit
!--- Enables NetFlow on the MSFC. Switch(config) #ip flow
ingress layer2-switched vlan 10,20
!--- Enables NetFlow for Layer 2-switched traffic on the
PFC. !--- It also enables the NDE for Layer 2-switched
traffic on the PFC.
```

#### <u>NDE の設定</u>

NetFlow では、NetFlow キャッシュ テーブルでアクティブな NetFlow を維持します。スイッチで のアクティブな NetFlow キャッシュを表示するために、show mls netflow ip コマンドを発行でき ます。NetFlow キャッシュが期限切れになると、コマンドラインを使用した NetFlow トラフィッ クの表示ができなくなります。期限切れになった NetFlow キャッシュは、NetFlow データ コレク タにエクスポートできます。NetFlow トラフィックの履歴保存に NetFlow データ コレクタを使用 する場合は、Catalyst 6500 スイッチで NDE を設定する必要があります。利用可能な NetFlow コ レクタは多数あります。これには Cisco NetFlow Collector と Cisco CS-Mars が含まれます。 NDE送信者はレイヤ2トラフィックに関するもので、ip route-cache flowはレイヤ3トラフィック に関するものなので、NDE送信者のバージョンがip-flowエクスポートバージョンと同じである必 要はありません。<u>Cisco IOS NetFlowの概要 – 技術概要</u>この項では、Catalyst 6500 スイッチでの NDE 設定について説明しています。

- 1. PFC で NDE を設定する。
- 2. MSFC で NDE を設定する。
- 3. PFC 上でレイヤ 2 でスイッチングされるトラフィック用に NDE を有効にする。

最大 300 のアクセス ポイント グループ

Switch(config)#mls nde sender version 5 !--- Configures NDE in the PFC. This example configures NDE version 5. !--- You need to configure the version based on your NetFlow collector. !--- The mls nde sender command configures !--- the NDE with default version 7. If your NetFlow collector supports !--- version 7 NDE format, you need to issue the !--- mls nde sender command.

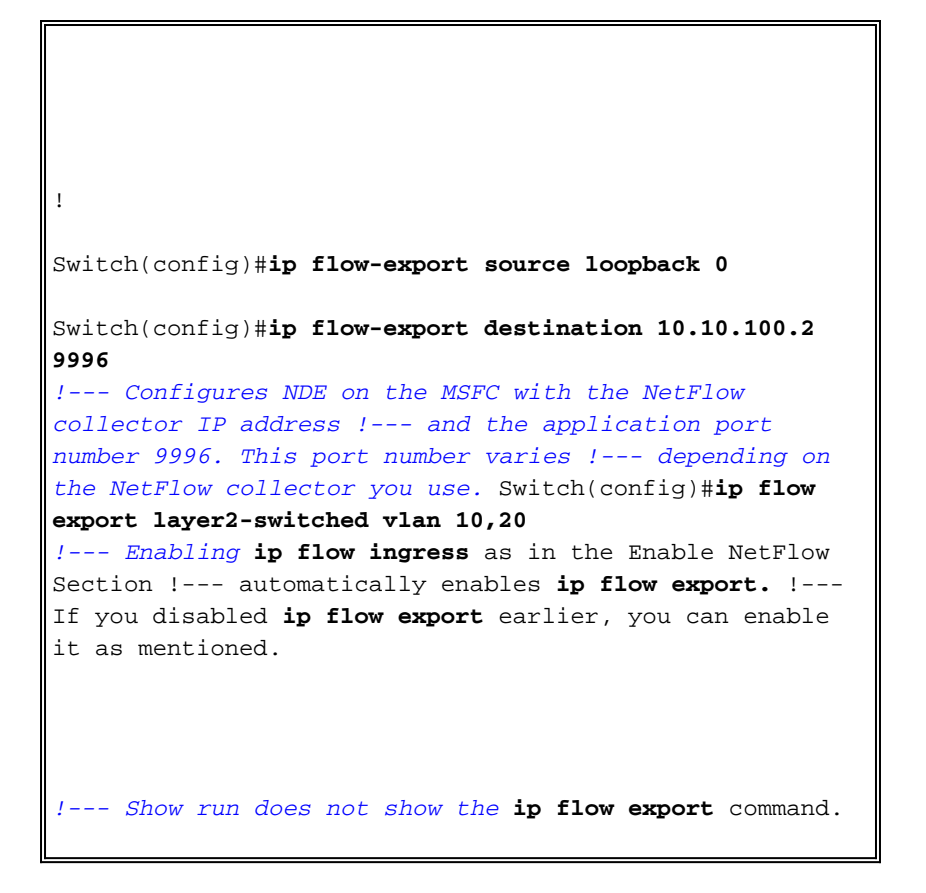

### <u>オプションの設定</u>

NetFlow にはいくつかのオプション設定があります。これは、お客様のネットワーク設計、ネットワークを通過するトラフィック量、および、NetFlow データの要件によって決まります。オプション設定について簡単に説明します。

 Multilayer Switching (MLS) エージング: NetFlow トラフィックがアクティブの場合、 NetFlow キャッシュが期限切れになることはありません。NetFlow キャッシュが期限切れに ならなければ、NetFlow データ コレクタにエクスポートされることはありません。継続的な アクティブ フローを定期的にレポートするために、mls aging long コマンドで設定されたイ ンターバルの終了時に、継続的なアクティブ フローのエントリは期限切れになります (デフ ォルトは 32 分)。 この出力は、デフォルトの MLS キャッシュのエージング間隔を示してい ます。

- NetFlow サンプリング:デフォルトでは、NetFlow はフロー内の全パケットをキャプチャします。NetFlow サンプリングを使用する場合は、パケットのサブセットをキャプチャできます。NetFlow サンプリングは、時間ベースあるいはパケット ベースのいずれでも有効にできます。
- NetFlow 集約:集約キャッシュは、スイッチの追加の NetFlow キャッシュ テーブルで、 NetFlow トラフィックの集約フロー統計情報があります。Catalyst 6500 には、発信元プレフィクス、宛先プレフィクス、およびプロトコル ポートなどの、NetFlow 集約のための異なった方式があります。スイッチには複数の方式の設定が可能で、統計情報を NetFlow コレクタにエクスポートするために NDE を使用できます。NetFlow の集約キャッシュにより、スイッチと NetFlow コレクタ間に必要な帯域幅が削減されます。

- NDE フロー フィルタ: NDE フロー フィルタを設定して、対象の NetFlow キャッシュだけを エクスポートできます。フィルタを設定すると、指定されたフィルタの条件に合致する期限 切れフローと削除済みのフローだけがエクスポートされます。発信元アドレス、宛先アドレ ス、発信元ポート、および宛先ポートに基づいて、NetFlow キャッシュ エントリにフィルタ をかけることができます。
- ・NetFlow キャッシュエントリ:NetFlow キャッシュで NetFlow エントリの数を増減できます

この項では、オプション設定について説明します。この設定は、お客様の要件によって変わりま す。

- MLS エージングの設定
- NetFlow サンプリングの設定
- NetFlow 集約の設定
- NDE フロー フィルタの設定

#### • NetFlow キャッシュ エントリの設定 最大 300 のアクセス ポイント グループ Switch(config)#mls aging long 300 !--- Configures the switch to delete the active NetFlow !--- cache entries after 5 minutes. The default value is 32 minutes. ! Switch(config)#mls aging normal 120 !--- Configures the switch to delete the inactive NetFlow !--- cache entries after 2 minutes. The default value is 5 minutes. ! Switch(config)#mls sampling timebased 64 !--- 1 out of 64 packets is sampled for the NetFlow cache. By default, !--- sampling is disabled and every packet is captured into the NetFlow cache. ! Switch(config)#ip flow-aggregation cache protocol-port Switch(config-flow-cache)#cache entries 1024 Switch(config-flow-cache)#cache timeout active 30 Switch(config-flow-cache)#cache timeout inactive 300 Switch(config-flow-cache)#export destination 10.10.100.2 9996 Switch(config-flow-cache)#enabled Switch(config-flow-cache)#exit !--- Configures protocol and port aggregation scheme. !

Switch(config)#mls nde flow exclude protocol tcp destport 23

!--- Configures the NDE not to export the traffic with
destination port tcp 23. ! Switch(config)#ip flow-cache
entries 128000

!--- The change in number of entries take effect after either the next reboot or !--- when netflow is turned off on all interfaces.

## <u>ハイブリッド OS での設定</u>

この項では、Hybrid OS が稼働する Catalyst 6500 スイッチのための設定例を紹介します。設定で は、IOS のセクションと同じダイアグラムを使用しています。このドキュメントでは、次の設定 を使用します。

- <u>NetFlow の有効化</u>
- <u>NDE の設定</u>
- オプションの設定

#### <u>NetFlow の有効化</u>

VLAN はすでにスーパーバイザ モジュールで作成済で、MSFC に VLAN インターフェイスの IP が割り当てられていると仮定します。ここでは、NetFlow がスーパーバイザ モジュールと MSFC の両方で有効にされています。NetFlow はレイヤ 3 インターフェイス上だけで有効化できます。

| 最大 300 のアクセス ポイント グループ                                                                                                    |  |
|----------------------------------------------------------------------------------------------------|--|
| Catos(enable) <b>set mls flow full</b>                                                                                                    |  |
| <pre>! Enables NetFlow and configures flow mask on the<br/>supervisor module. ! In this example, flow mask is<br/>configured as full. ! MSFC(config)#interface Vlan10<br/>MSFC(config-if)#ip route-cache flow<br/>MSFC(config-if)#exit</pre> |  |
| MSFC(config)# <b>interface Vlan20</b><br>MSFC(config-if)# <b>ip route-cache flow</b><br>MSFC(config-if)# <b>exit</b>                                                                                                    |  |
| MSFC(config)# <b>interface fastEthernet 3/1</b><br>MSFC(config-if)# <b>ip route-cache flow</b><br>MSFC(config-if)# <b>exit</b>                                                                                                    |  |
| ! Enables NetFlow on the MSFC.                                                                                                    |  |

### <u>NDE の設定</u>

この項では、スーパーバイザ モジュールと MSFC の両方での NDE の設定を示しています。この 例では、ループバック 0 ではなく、VLAN 1 が使用されています。

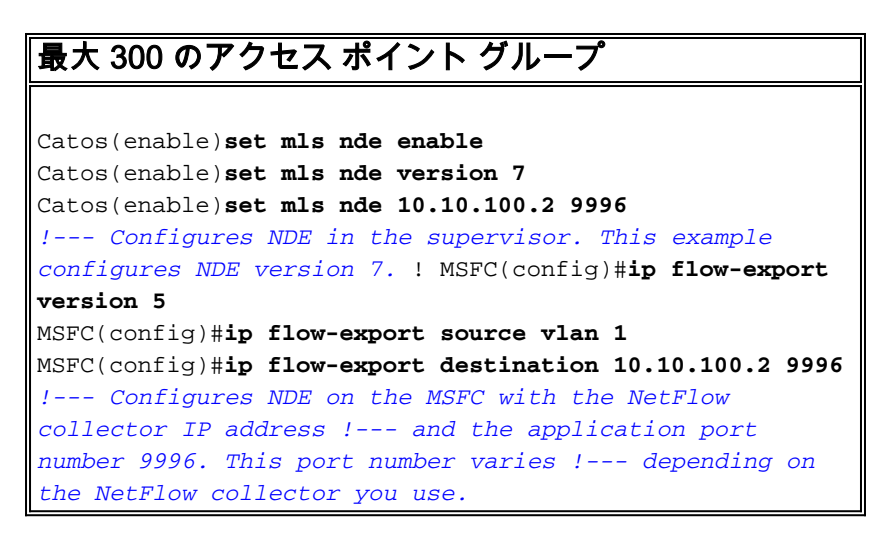

### <u>オプションの設定</u>

この例では、スーパーバイザ モジュールでの NetFlow エージング タイムの設定を示しています

### 最大 300 のアクセス ポイント グループ

Catos(enable)**set mls agingtime long-duration 300** !--- Configures the switch to delete the active NetFlow !--- cache entries after 5 minutes. The default value is 32 minutes. ! Switch(config)**#set mls agingtime 120** !--- Configures the switch to delete the inactive NetFlow !--- cache entries after 2 minutes. The default value is 5 minutes.

## <u>確認</u>

この項では、NetFlow キャッシュ テーブルと NDE の検証方法を示しています。さらに、NetFlow コレクタの出力例も紹介しています。

<u>アウトプット インタープリタ ツール(登録ユーザ専用)(OIT)は、特定の show コマンドをサ</u> <u>ポートします。</u>OIT を使用して、show コマンドの出力の分析を表示します。

• show mls netflow ip コマンドにより、スーパーバイザ モジュールでの NetFlow キャッシュ エントリが表示されます。次に、出力例を示します。

Switch#show mls netflow ip Displaying Netflow entries in Supervisor Earl SrcIP Prot:SrcPort:DstPort Src i/f :AdjPtr DstIP \_\_\_\_\_ Bytes Age LastSeen Attributes Pkts \_\_\_\_\_ 10.10.10.100 10.10.10.1 :0x0 tcp :telnet :2960 --1223 101 20:35:41 L2 - Dynamic 26 10.10.20.2 10.10.20.1 tcp :11837 :179 --:0x0 315 174 20:35:29 L2 - Dynamic 6 10.10.200.1 10.10.200.2 tcp :21124 :179 --:0x0 176 20:35:28 L3 - Dynamic 10.10.20.1 10.10.20.2 tcp :179 :11837 --:0x0 174 20:35:29 L3 - Dynamic 0 0 171.68.222.140 10.10.10.100 udp :3046 :1029 --:0x0 1 2 20:35:39 L3 - Dynamic 46 10.10.10.100 64.101.128.56 udp :dns :2955 --:0x0 178 20:34:29 L3 - Dynamic 6 944 10.10.200.2 10.10.200.1 tcp :179 :21124 --:0x0 
 269
 133
 20:35:28
 L2 - Dynamic

 0.0.0.0
 0
 :0
 - 5 0.0.0.0 :0x0 133 20:35:29 L3 - Dynamic 87 10488 171.68.222.136 10.10.10.100 udp :3047 :1029 --:0x0 2 20:35:39 L3 - Dynamic 46 1 10.10.10.100 171.70.144.201 icmp:0 :0 --:0x0 1 60 71 20:34:30 L3 - Dynamic 171.68.222.140 10.10.10.100 udp :3045 :1029 --:0x0 2 20:35:39 L3 - Dynamic 1 46

10.10.10.100 64.101.128.92 tcp :3128 :2993 \_\_\_ :0x0 13256 102 20:34:00 L3 - Dynamic 20 10.10.10.100 171.68.222.140 udp :1029 :3045 --:0x0 368 2 20:35:39 L3 - Dynamic 1 171.68.222.140 10.10.10.100 icmp:771 :0 --:0x0 1 176 2 20:35:39 L3 - Dynamic 10.10.10.100 10.16.151.97 udp :1029 :3048 --:0x0 2 20:35:39 L3 - Dynamic 366 10.16.151.97 10.10.100 udp :3045 :1029 --:0x0 2 20:35:39 L3 - Dynamic 46 171.68.222.136 10.10.10.100 udp :3049 :1029 --:0x0 2 2 20:35:39 L3 - Dynamic 152 171.68.222.136 10.10.10.100 udp :3045 :1029 --:0x0 2 20:35:39 L3 - Dynamic 46 64.101.128.56 10.10.10.100 udp :2955 :dns --:0x0 389 178 20:34:29 L3 - Dynamic 6 10.10.10.100 171.68.222.136 udp :1029 :3045 --:0x0 20:35:39 L3 - Dynamic 366 2 171.68.222.136 10.10.10.100 udp :3050 :1029 --:0x0 2 46 20:35:39 L3 - Dynamic 10.16.151.97 10.10.100 udp :3048 :1029 --:0x0 1 46 2 20:35:39 L3 - Dynamic 10.10.10.100 64.101.128.92 tcp :3128 :2991 --:0x0 4889 106 20:34:00 L3 - Dynamic 15 10.10.10.100 10.16.151.97 udp :1029 :3045 --:0x0 1 366 2 20:35:39 L3 - Dynamic 171.68.222.140 10.10.10.100 udp :3051 :1029 --:0x0 2 20:35:39 L3 - Dynamic 1 46 10.16.151.97 10.10.100 icmp:771 :0 --:0x0 176 2 20:35:39 L3 - Dynamic 10.10.10.100 64.101.128.92 tcp :3128 :2992 --:0x0 7019 106 20:34:00 L3 - Dynamic 16 10.10.10.100 171.68.222.136 udp :1029 :3047 --:0x0 366 2 20:35:39 L3 - Dynamic 10.16.151.97 10.10.100 udp :3052 :1029 --:0x0 2 1 46 20:35:39 L3 - Dynamic 10.10.10.100 171.68.222.140 udp :1029 :3046 --:0x0 2 20:35:39 L3 - Dynamic 368 1 10.10.10.1 10.10.100 tcp :2960 :telnet --:0x0 0 101 20:35:41 L3 - Dynamic 0 10.10.10.100 171.68.222.136 udp :1029 :3049 --:0x0 961 2 2 20:35:39 L3 - Dynamic 171.68.222.136 10.10.10.100 udp :3053 :1029 --:0x0

2 152 20:35:40 L3 - Dynamic 2 10.10.10.100 171.68.222.136 udp :1029 :3050 :0x0 \_ \_ 366 2 20:35:39 L3 - Dynamic 10.10.10.100 171.68.222.136 udp :1029 :3053 --:0x0 20:35:40 L3 - Dynamic 961 1 10.10.10.100 171.68.222.140 udp :1029 :3051 --:0x0 368 2 20:35:39 L3 - Dynamic 1 10.10.10.100 10.16.151.97 udp :1029 :3052 --:0x0 20:35:39 L3 - Dynamic 2 1 366 172.22.1.110 10.10.200.1 udp :52039 :9996 --:0x0 209 20:35:12 L2 - Dynamic 9 876 10.175.52.255 10.10.10.100 udp :137 :137 --:0x0 З 234 72 20:34:31 L2 - Dynamic 171.70.144.201 10.10.10.100 icmp:8 :0 :0x0 \_ \_

60 72 20:34:29 L3 - Dynamic

1

実稼働環境では、この出力は膨大な量になります。show mis netflow ip コマンドには、対象 のトラフィックだけを表示するオプションがあります。次の出力には、オプションのリスト が示されています。 Switch#show mis netflow ip ?

| count        | total number of mls entries                 |
|--------------|---------------------------------------------|
| destination  | show entries with destination ip address    |
| detail       | display additional per-flow detail          |
| dynamic      | hardware created netflow statistics entries |
| flow         | flow                                        |
| module       | Show for module                             |
| nowrap       | no text wrap                                |
| qos          | qos statistics                              |
| source       | show entries with source ip address         |
| sw-installed | s/w installed netflow entries               |
|              | Output modifiers                            |
| Car          |                                             |

show mls nde コマンドでは、NetFlow のエクスポート情報を表示します。この情報には、エクスポート先の NetFlow コレクタ、および、エクスポートするパケット数が示されます。次に、出力例を示します。
 Switch#show mls nde

```
Netflow Data Export enabled
Exporting flows to 10.10.100.2 (9996)
Exporting flows from 10.10.1.1 (52039)
Version: 5
 Layer2 flow creation is enabled on vlan 10,20
Layer2 flow export is enabled on vlan 10,20
Include Filter not configured
Exclude Filter not configured
Total Netflow Data Export Packets are:
    337 packets, 0 no packets, 3304 records
Total Netflow Data Export Send Errors:
IPWRITE_NO_FIB = 0
IPWRITE_ADJ_FAILED = 0
IPWRITE PROCESS = 0
IPWRITE_ENQUEUE_FAILED = 0
IPWRITE_IPC_FAILED = 0
IPWRITE_OUTPUT_FAILED = 0
IPWRITE_MTU_FAILED = 0
IPWRITE_ENCAPFIX_FAILED = 0
```

Netflow Aggregation Disabled

NDE の統計情報をクリアするには、clear mls nde flow counters コマンドを発行します。 • 次のダイアグラムは、NetFlow コレクタからの出力例を示しています。

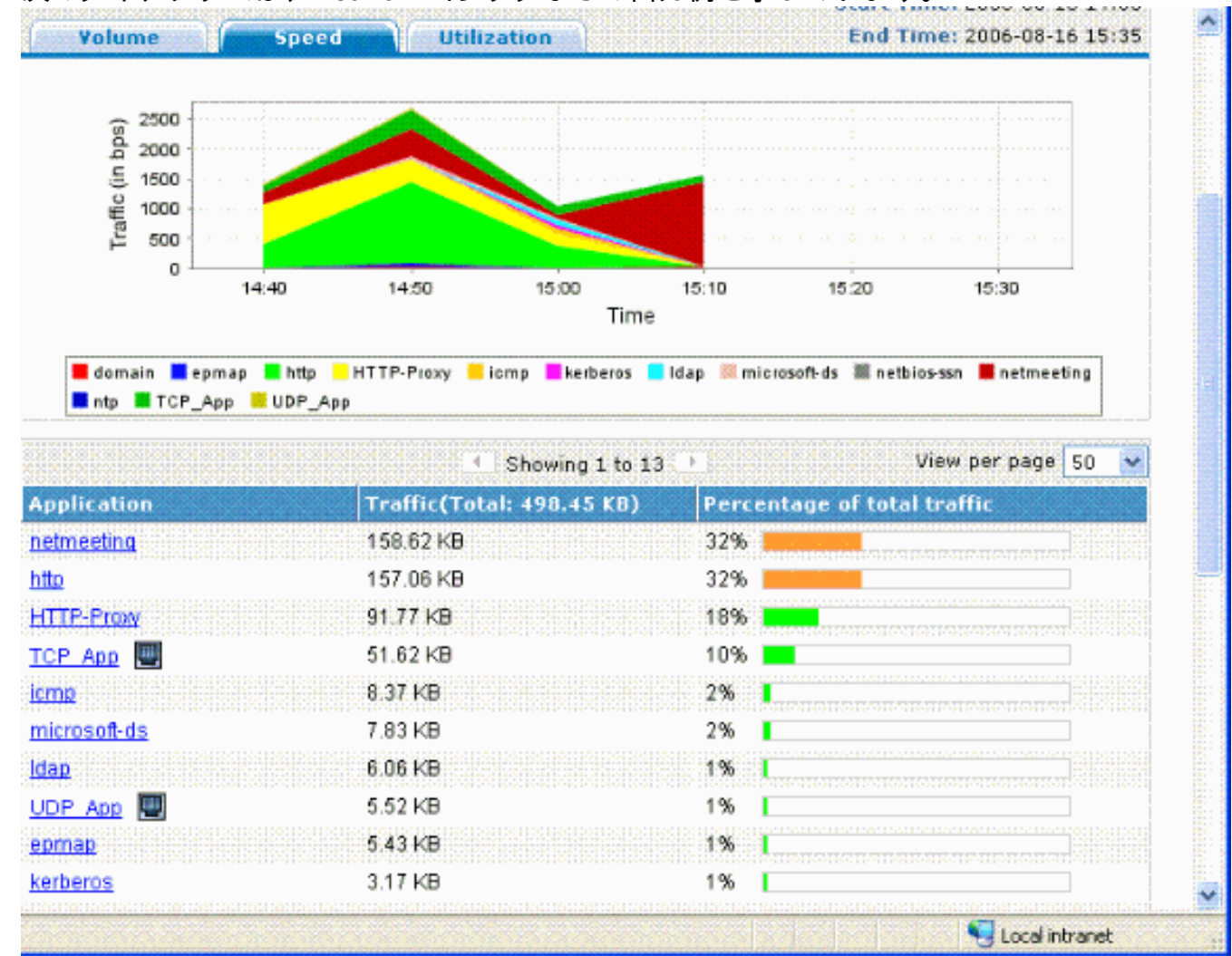

## <u>トラブルシュート</u>

ここでは、設定のトラブルシューティングに使用できる情報を示します。

設定が動作することを確認するためには、知っておく必要のあるポイントがいくつかあります。

- PFC 上の NDE、および MSFC 上の NDE をサポートするには、MSFC のレイヤ 3 インター フェイスで NetFlow を有効にしておく必要があります。<u>NetFlow の有効化セクションに従っ</u> て、スイッチを設定する必要があります。</u>レイヤ 2 ブリッジされたトラフィックを有効にす る必要がない場合は、no ip flow ingress layer2-switched コマンドを使用して、ip flow ingress layer2-switched コマンドを取り消します。
- full および interface-full フロー マスクを設定してある場合は、ネットワーク アドレス変換 (NAT)が有効になっているインターフェイスで NetFlow を有効にはできません。つまり、 ip nat inside コマンドまたは ip nat outside コマンドでインターフェイスを設定していて、さ らに full および interface-full フロー マスクが設定してある場合は、そのインターフェイスで は NetFlow を有効にできません。次のエラー メッセージが表示されます。
   %FM\_EARL7-4-FEAT\_FLOWMASK\_REQ\_CONFLICT: Feature NDE requested flowmask Int f Full Flow Least conflicts with other features on interface Vlan52, flowmask re quest Unsuccessful for the feature
- Policy Feature Card 3 (PFC3)と Policy Feature Card 2 (PFC2)では、ハードウェアでの

レイヤ3スイッチングに NetFlow テーブルを使用しません。

- NetFlow集約ではNDEバージョン8が使用されます。NetFlowコレクタがバージョン8形式をサポートしていることを確認する必要があります。注:現行の Cisco Catalyst 6500
   Supervisor 720 ファミリーの NetFlow は、入力インターフェイス機能のみです。.Cisco IOS ソフトウェア リリース 12.2(33)SXH 以降では、インターフェイス単位で PFC NetFlow データ収集を有効化するインターフェイス単位の NDE をサポートしています。Cisco IOS ソフトウェア リリース 12.2(33)SXH よりも前のリリースでは、PFC の NetFlow はグローバルに限り有効化および無効化できます。
- ・レイヤ2の分析を実行するには、NetFlowをローカルルータで有効化する必要があります。

<u>無効化された MLS エージング</u>

Native IOS で稼働する Cisco Catalyst 6500 スイッチでは、Server Load Balancing(SLB)が有効 になっていると、MLS 長期エージングは NetFlow キャッシュ エントリのエージングに失敗しま す。 この問題は、Cisco Bug ID <u>CSCea83612(登録ユーザ専用)に記述されています。</u> この不 具合の影響を受けない、最新の Cisco IOS にアップグレードしてください。

<u>NetFlow が片方向でのトラフィックを表示する</u>

NetFlow を有効にしてあると、show mls netflow ip コマンドでは片方向のトラフィックだけが表示されます。デフォルトでは、NetFlow は入トラフィックだけをキャッシュします。着信および発信トラフィックの両方をキャッシュするには、着信および発信インターフェイスの両方で ip route-cache flow コマンドを発行します。

#### NetFlow がスイッチまたはブリッジされたトラフィックを表示しない

デフォルトでは、NetFlow は同じ VLAN 上を行き交うトラフィックの統計情報は表示せず、いず れかの VLAN から入ってきて別の VLAN へ出て行くトラフィックのみを表示します。たとえば、 そのインターフェイスに ip route-cache flow コマンドが個別に設定されている場合の VLAN イン ターフェイスです。

**注:同じVLANを通過するトラフィックの統計情報を表示するに**は、ソフトウェアスイッチド NetFlowを無効にします。つまり、レイヤ3インターフェイスでip route-cache flowを設定しない 。

特定の VLAN のスイッチド フロー、ブリッジド フロー、およびレイヤ 2 IP フローの作成を有効 化するには、ip flow layer2-switched コマンドを発行します。

レイヤ 2 のスイッチド フロー、ブリッジド フロー、および IP フローの収集を有効化するには、 ip flow ingress layer2-switched vlan *{num | vlanlist}コマ*ンド。レイヤ 2 のスイッチド フロー、ブ リッジド フロー、および IP フローのエクスポートを有効化するには、ip flow export layer2switched vlan *{num | vlanlist}コマ*ンド。

このコマンドは、Supervisor Engine 720(PFC3B および PFC3BXL モードのみ)および PFC2 を搭載した Supervisor Engine 2 でサポートされます。

Supervisor Engine 720 が搭載された Catalyst 6500 シリーズ スイッチでこのコマンドを使用する 前に、対応する VLAN インターフェイスが使用可能であり、有効な IP アドレスが含まれている ことを確認してください。このガイドラインは、Supervisor Engine 2が設定されたCatalyst 6500シリーズスイッチには適用されません。NetFlow情報がスーパーバイザ720エンジンによって 分析のためにコレクタにエクスポートされると、tcpフラグはZERO。これは、Supervisor 720 が EARL7 ASIC を使用するためのハードウェア制限によるものです。TCP フラグのサポートは EARL8 ASIC に統合されます。

送信元 IP アドレスと宛先 IP アドレスが IP フローに表示されない

IP フローが送信元と宛先の IP アドレスに表示されない理由は次のとおりです。

- パケットが ACL によってブロックされている。
- パケットがプロセス スイッチされている。
- •マルチキャスト トラフィック
- ルータが宛先になっているパケット
- トンネル(IPIP、GRE、IPSec、L2TP)および WCCP
- NULL0 へのスタティック ルート
- ・トラフィックが CAR により低下した場合の Dstlf が NULL。

この問題を回避するには、ip flow ingress infer-fields コマンドを使用して、予測される入出力イン ターフェイスおよび送信元/宛先情報を搭載した NetFlow を有効化します。

サブインターフェイスのフローのチェックが必要な場合、2 つのオプションがあります。

- メイン インターフェイスで ip route-cache flow を設定する。これにより、すべてのサブイン ターフェイスからフローを送信します。
- サブインターフェイスで ip flow ingress を設定する。この場合、メイン インターフェイスに は NetFlow 設定はなく、フローは ip flow ingress コマンドが有効化された各サブインターフ ェイスから送信されます。

#### <u>VLAN 上のブリッジドフロー統計情報のサポート</u>

この機能は Supervisor Engine 1 または 1A/PFC、Supervisor Engine 2/PFC2 でサポートされてい て、MSFC/MSFC2 は不要です。この機能は、Cisco Catalyst OS 8.5(1) 以降のリリースから、機 能の限定された Supervisor 720/PFC3BXL でサポートされます。

特定の VLAN のブリッジドフロー統計情報を有効化または無効化するには、<u>set mls bridged-flow-</u> statistics コマンドを使用します。1 つ以上の VLAN を入力できます。NetFlow テーブル エントリ 作成は VLAN 単位で有効化できます。ただし、ブリッジド フロー統計および VLAN 単位エント リ作成は同じメカニズムを使用して統計情報を収集するため、VLAN エントリが重複することが あります。

#### <u>NetFlow での不正確な BGP\_NEXTHOP</u>

アカウンティングと分析をサポートするために NetFlow BGP ネクスト ホップが設定されている 場合、BGP ネクスト ホップは通常のネクスト ホップとは異なります。

BGP ネクスト ホップへのルートが複数の内部ゲートウェイ プロトコル(IGP)リンクを介して 再帰的にロードシェアリングされるとき、NetFlow キャッシュでは BGP ネクスト ホップはキャ プチャされません。代わりに NetFlow キャッシュには、BGP ルートが再帰するランダム選択の ロードシェアリング ルートから、有効で単純なネクスト ホップがキャプチャされます。したがっ て、再帰的なロード シェアリングのリンクがある場合、NetFlow BGP ネクスト ホップはサポー トされません。

## <u>関連情報</u>

- <u>NetFlow と NDE の設定 Catalyst 6500 シリーズ Cisco IOS ソフトウェア設定ガイド、</u> <u>12.2SX</u>
- <u>スイッチ製品に関するサポート ページ</u>
- LAN スイッチング テクノロジーに関するサポート ページ
- ・ <u>テクニカル サポートとドキュメント Cisco Systems</u>